# Configurar SNMPv3 nos dispositivos Cisco ONS15454/NCS2000

# Contents

Introduction **Prerequisites** Requirements **Componentes Utilizados** Configurar Em um nó autônomo/de vários prateleiras Configurar o modo authPriv no dispositivo ONS15454/NCS2000 Configurar o servidor NMS (blr-ong-lnx10) Verificar o modo authPriv Configurar o modo authNoPriv no dispositivo ONS15454/NCS2000 Verificar o modo authNoPriv Configurar o modo noAuthNoPriv no dispositivo ONS15454/NCS2000 Verificar modo noAuthNoPriv Configuração de armadilha SNMP V3 para GNE/ENE No nó GNE No nó ENE Verificar a configuração do GNE/ENE **Troubleshoot** 

# Introduction

Este documento descreve instruções passo a passo sobre como configurar o SNMP versão 3 (Simple Network Management Protocol versão 3) em dispositivos ONS15454/NCS2000. Todos os tópicos incluem exemplos.

**Note**: A lista de atributos fornecida neste documento não é exaustiva ou autoritativa e pode ser alterada a qualquer momento sem uma atualização deste documento.

# Prerequisites

# Requirements

A Cisco recomenda que você tenha conhecimento destes tópicos:

- GUI do Cisco Transport Controller (CTC)
- Conhecimento básico do servidor
- Comandos básicos do Linux/Unix

# **Componentes Utilizados**

Este documento não se restringe a versões de software e hardware específicas.

The information in this document was created from the devices in a specific lab environment. All of the devices used in this document started with a cleared (default) configuration. Se a rede estiver ativa, certifique-se de que você entenda o impacto potencial de qualquer comando.

# Configurar

## Em um nó autônomo/de vários prateleiras

Configurar o modo authPriv no dispositivo ONS15454/NCS2000

Etapa 1. Faça login no nó via CTC com o uso das credenciais de superusuário.

Etapa 2. Navegue até Node view > Provisioning > SNMP > SNMP V3.

Etapa 3. Navegue até a guia Usuários. Criar usuários.

```
User Name: <anything based on specifications>
```

Group name:default\_group

Authentication

Protocol:MD5

Password:<anything based on specifications>

Privacy

Protocol:DES

Password:<anythingbased on specifications> Etapa 4. Clique em OK conforme mostrado na imagem.

|                                                                                                    | X<br>User Name:                                                                 | Create User                     |                  |            |  |
|----------------------------------------------------------------------------------------------------|---------------------------------------------------------------------------------|---------------------------------|------------------|------------|--|
|                                                                                                    | Group Name:<br>Authentication<br>Protocol:<br>Password:<br>Privacy<br>Protocol: | default_group<br>MD5<br>******* | · ·              |            |  |
| Tab View Alarms Conditions History Circuits Pro General SNMP V1/V2 SNMP V3                                                                                                    | Password:                                                                       | OK Cancel                       |                  |            |  |
| OSI General<br>Protection Users<br>Security MIR views<br>SNMP Group Access<br>Comm Channels Trap Destinations(V3)<br>Alarm Profiles Notification Filters<br>Defaults<br>WDM-ANS<br>SVLAN | User Name                                                                       | Authentication Protocol         | Privacy Protocol | Group Name |  |
| Certificate                                                                                                    | Create Edit                                                                     | Delete                          |                  |            |  |

### Especificações:

Nome de usuário - Especifique o nome do usuário no host que se conecta ao agente. O nome de usuário deve ter no mínimo 6 e no máximo 40 caracteres (até 39 caracteres para a autenticação TACACS e RADIUS). Inclui caracteres alfanuméricos (a-z, A-Z, 0-9) e os caracteres especiais permitidos são @, "-" (hífen) e "." (ponto). Para compatibilidade TL1, o nome de usuário deve ter de 6 a 10 caracteres.

Nome do grupo - Especifique o grupo ao qual o usuário pertence.

Autenticação:

Protocolo - Selecione o algoritmo de autenticação que deseja usar. As opções são NONE, MD5 e SHA.

Password (Senha) - Insira uma senha se você selecionar MD5 ou SHA. Por padrão, o comprimento da senha é definido para um mínimo de oito caracteres.

Privacidade - Inicia uma sessão de configuração de nível de autenticação de privacidade que permite ao host criptografar o conteúdo da mensagem enviada ao agente.

Protocolo - Selecione o algoritmo de autenticação de privacidade. As opções disponíveis são None, DES e AES-256-CFB.

Password - (Senha) Insira uma senha se você selecionar um protocolo diferente de None (Nenhum).

Etapa 5. Certifique-se de que as visualizações de MIB estejam configuradas de acordo com esta imagem.

| Tab View                                                                            |                                                                            |             |              |      |          |  |  |  |
|-------------------------------------------------------------------------------------|----------------------------------------------------------------------------|-------------|--------------|------|----------|--|--|--|
| Alarms Conditions History Circuits Provisioning Inventory Maintenance OTN           |                                                                            |             |              |      |          |  |  |  |
| General<br>Network                                                                  | SNMP V1/V2 SNMP V3                                                         | Common      |              |      |          |  |  |  |
|                                                                                     | General                                                                    | View Name   | Sub Tree OID | Mask | Type     |  |  |  |
| Protection                                                                          | Users                                                                      | fullview    | 1            | 1    | included |  |  |  |
| Security<br>SNMP<br>Comm Channels<br>Alarm Profiles<br>Defaults<br>WDM-ANS<br>SVLAN | MIB views<br>Group Access<br>Trap Destinations(V3)<br>Notification Filters |             |              |      |          |  |  |  |
| Certificate                                                                         |                                                                            | Create Edit | Delete       |      |          |  |  |  |
|                                                                                     |                                                                            |             |              |      |          |  |  |  |
|                                                                                     |                                                                            |             |              |      |          |  |  |  |

Especificações:

Nome - nome da exibição.

OID da subárvore - A subárvore MIB que, quando combinada com a máscara, define a família das subárvores.

Máscara de Bit - Uma família de subárvores visuais. Cada bit na Máscara de Bit corresponde a um subidentificador do OID da subárvore.

Tipo - Selecione o tipo de exibição. As opções estão Incluídas e Excluídas.

O tipo define se a família de subárvores definidas pela combinação de OID de subárvore e Máscara de Bit está incluída ou excluída do filtro de notificação.

Etapa 6. Configure o acesso de grupo como mostrado na imagem. Por padrão, o nome do grupo será default\_group e o nível de segurança como authPriv.

Note: O nome do grupo deve ser o mesmo usado ao criar o usuário na Etapa 3.

| Tab View          |                         |                    |                 |                  |                 |                    |  |
|-------------------|-------------------------|--------------------|-----------------|------------------|-----------------|--------------------|--|
| Alarms Conditions | History Circuits Provis | ioning Inventory M | faintenance OTN |                  |                 |                    |  |
|                   |                         |                    |                 |                  |                 |                    |  |
| General           | SNMP V1/V2 SNMP V3      | Common             |                 |                  |                 |                    |  |
|                   |                         |                    |                 |                  |                 |                    |  |
| Protection        | General                 | Group Name         | Security Level  | Read View Access | Allow SNMP Sets | Notify View Access |  |
| Socurity          | Users                   | default_group      | authPriv        | fullview         |                 | fullview           |  |
| SNIMP             | MIB views               |                    |                 |                  |                 |                    |  |
| Comm Channels     | Group Access            |                    |                 |                  |                 |                    |  |
| Alarm Profiles    | Trap Destinations(V3)   |                    |                 |                  |                 |                    |  |
| Defaults          | Notification Filters    |                    |                 |                  |                 |                    |  |
| WDM_ANS           |                         |                    |                 |                  |                 |                    |  |
| SVI AN            |                         |                    |                 |                  |                 |                    |  |
| Cartificate       |                         | Create             | Delete          |                  |                 |                    |  |
|                   |                         | Creatern           | Delete          |                  |                 |                    |  |
|                   |                         |                    |                 |                  |                 |                    |  |
| L                 |                         |                    |                 |                  |                 |                    |  |

Especificações:

Nome do grupo - O nome do grupo SNMP, ou coleção de usuários, que compartilham uma política de acesso comum.

Nível de segurança - O nível de segurança para o qual os parâmetros de acesso são definidos. Selecione uma destas opções:

noAuthNoPriv - Usa uma correspondência de nome de usuário para autenticação.

AuthNoPriv - Fornece autenticação com base nos algoritmos HMAC-MD5 ou HMAC-SHA.

AuthPriv - Fornece autenticação com base nos algoritmos HMAC-MD5 ou HMAC-SHA. Fornece criptografia DES de 56 bits baseada no padrão CBC-DES (DES-56), além da autenticação.

Se você selecionar authNoPriv ou authPriv para um grupo, o usuário correspondente deverá ser configurado com um protocolo de autenticação e uma senha, com protocolo de privacidade e senha, ou ambos.

Exibições

Read View Name - Ler o nome da exibição do grupo.

Notifique o nome de exibição - Notifique o nome de exibição do grupo.

Permitir conjuntos de SNMP - Marque essa caixa de seleção se desejar que o agente SNMP aceite solicitações SNMP SET. Se esta caixa de seleção não estiver selecionada, as solicitações SET serão rejeitadas.

Note: O acesso à solicitação SNMP SET é implementado para muito poucos objetos.

Passo 7. Navegue até Node View > Provisioning > SNMP > SNMP V3 > Trap Destination (V3). Clique em Criar e Configurar.

Target address:<any build server> (eg: blr-ong-lnx10)

UDP port: <anything between 1024 to 65535>

User name:<same as we created in step 3>

Security Level:AuthPriv

Etapa 8. Clique em **OK** conforme mostrado na imagem.

|                                    | 000                   | • • • •       |                       |
|------------------------------------|-----------------------|---------------|-----------------------|
|                                    | Configure SnmpV3 Trap |               | ×                     |
|                                    | Target Address:       | blr-ong-lnx10 | 7                     |
|                                    | UDP Port:             | 4545          | 5                     |
|                                    | User Name:            | ank 🔻         | 4                     |
|                                    | Security Level:       | authPriv -    | 3                     |
| Tak Mana                           | Eilter Profile:       |               |                       |
| Alarms Conditions History Circuits | Proxy Traps Only:     |               |                       |
|                                    | Proxy Tags:           |               |                       |
| General SNMP V1/V2 S               | ОК                    | Cancel        |                       |
| OSI General                        |                       |               | /Level Filter Profile |
| Protection Users                   |                       |               |                       |
| SNMP Group Access                  |                       |               |                       |
| Comm Channels Trap Destinations    | (/3)                  |               |                       |
| Timing Notification Filte          | ers                   |               |                       |
| Defaults                           |                       |               |                       |
| WDM-ANS                            | Create Edit Delete    |               |                       |
| SVLAN                              |                       |               |                       |

Nota: blr-ong-Inx10 é o servidor NMS.

Especificações:

Endereço de destino - Destino para o qual as interceptações devem ser enviadas. Use um endereço IPv4 ou IPv6.

Porta UDP - número da porta UDP que o host usa. O valor padrão é 162.

Nome de usuário - Especifique o nome do usuário no host que se conecta ao agente.

Nível de segurança - Selecione uma destas opções:

noAuthNoPriv - Usa uma correspondência de nome de usuário para autenticação.

AuthNoPriv - Fornece autenticação com base nos algoritmos HMAC-MD5 ou HMAC-SHA.

AuthPriv - Fornece autenticação com base nos algoritmos HMAC-MD5 ou HMAC-SHA. Fornece criptografia DES de 56 bits baseada no padrão CBC-DES (DES-56), além da autenticação.

Filtrar perfil - Marque essa caixa de seleção e digite o nome do perfil do filtro. As interceptações serão enviadas somente se você fornecer um nome de perfil de filtro e criar um filtro de notificação.

Somente interceptações de proxy - Se selecionado, encaminha somente interceptações de proxy do ENE. As interceptações desse nó não são enviadas ao destino de interceptação identificado por essa entrada.

Marcas de proxy - Especifique uma lista de marcas. A lista de marcas é necessária em um GNE somente se um ENE precisar enviar armadilhas para o destino de interceptação identificado por essa entrada e desejar usar o GNE como proxy.

#### Configurar o servidor NMS (blr-ong-lnx10)

Etapa 1. No diretório inicial do servidor, crie um diretório com o nome snmp.

Etapa 2. Neste diretório, crie um arquivo snmptrapd.conf.

Etapa 3. Altere o arquivo snmptrapd.conf para:

```
vi snmptrapd.conf
createUser -e 0xEngine ID <user_name>< MD5> <password > DES <password>
Por exemplo:
createUser -e 0x0000059B1B00F0005523A71C ank MD5 cisco123 DES cisco123
```

Neste exemplo:

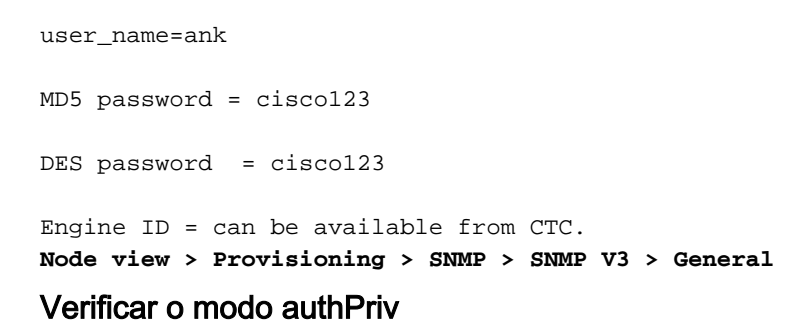

Etapa 1. No CTC, navegue até **Node View > Provisioning > Security > Access > change snmp** access state to Secure como mostrado na imagem.

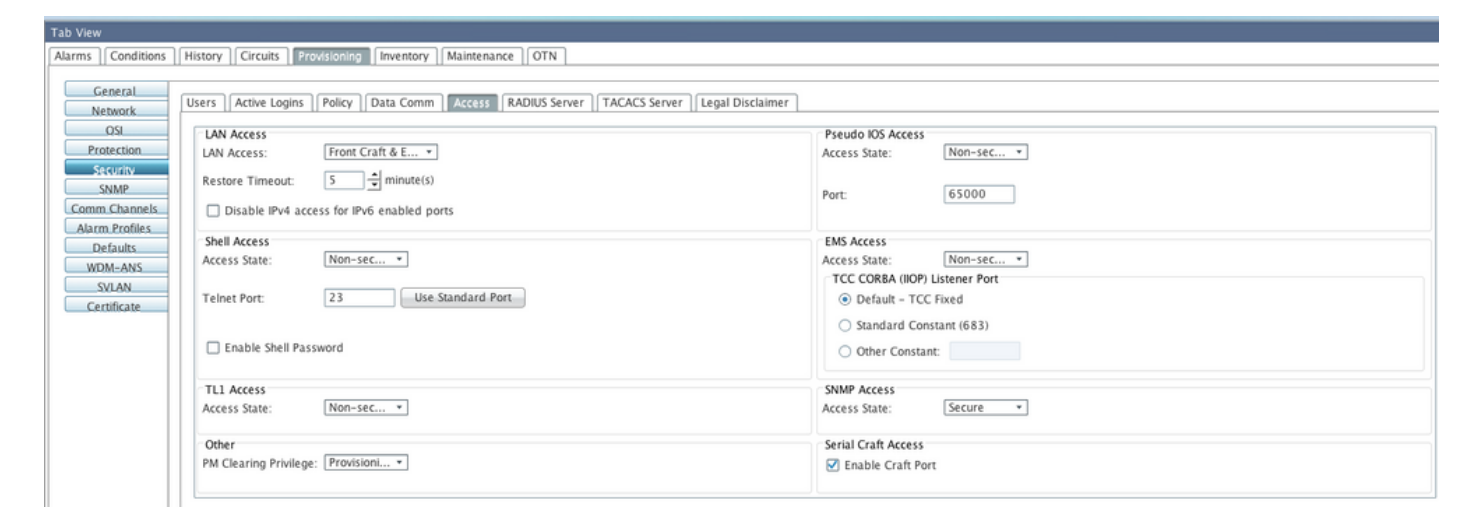

Etapa 2. Navegue até o servidor NMS e faça snmpwalk.

Sintaxe:

snmpwalk -v 3 -l authpriv -u <user name> -a MD5 -A <password> -x DES -X <password> <node IP>
<MIB>

#### Exemplo:

blr-ong-lnx10:151> snmpwalk -v 3 -l authpriv -u ank -a MD5 -A ciscol23 -x DES -X ciscol23 10.64.106.40 system RFC1213-MIB::sysDescr.0 = STRING: "Cisco ONS 15454 M6 10.50-015E-05.18-SPA Factory Defaults PLATFORM=15454-M6" RFC1213-MIB::sysObjectID.0 = OID: CERENT-GLOBAL-REGISTRY::cerent454M6Node DISMAN-EVENT-MIB::sysUpTimeInstance = Timeticks: (214312) 0:35:43.12 RFC1213-MIB::sysContact.0 = "" RFC1213-MIB::sysName.0 = STRING: "Ankit\_40" RFC1213-MIB::sysLocation.0 = "" RFC1213-MIB::sysServices.0 = INTEGER: 79 Interceptação SNIMP:

snmptrapd -f -Lo -OQ -Ob -Ot -F "%V\n%B\n%N\n%q\n%P\n%v\n\n" <port number>
O comando Trap cmd é o mesmo para todas as versões.

Configurar o modo authNoPriv no dispositivo ONS15454/NCS2000

Etapa 1. No CTC, navegue para **Node View > Provisioning > Security > Access > change snmp** access state to Non-secure mode, como mostrado na imagem.

| Tab View                                                                       | ,                              |  |
|--------------------------------------------------------------------------------|--------------------------------|--|
| Alarms Conditions History Circuits Provisioning Inventory Maintenance OTN      |                                |  |
|                                                                                |                                |  |
| General Users Active Logins Policy Data Comm Access RADIUS Server TACACS Serve | r Legal Disclaimer             |  |
|                                                                                | ACCESS State. INVIT-Sec        |  |
| Protection                                                                     | TCC CORBA (IIOP) Listener Port |  |
| Security Telnet Port: 23 Use Standard Port                                     | Default - TCC Fixed  Reset     |  |
| SNMP                                                                           | O Standard Constant (683)      |  |
| Comm Channels Enable Shell Password                                            | Other Constant:                |  |
| Alarm Profiles                                                                 | Child Assess                   |  |
| Defaults ILL Access                                                            | Access State: Non-sec *        |  |
| WDM-ANS Other                                                                  | Sarial Craft Accase            |  |
| Certificate PM Clearing Privilege: Provisioni *                                | Enable Craft Port              |  |
|                                                                                | ▼ Endote Charton               |  |
|                                                                                |                                |  |

Etapa 2. Navegue até **Node View > Provisioning > SNMP > SNMP V3 > Users > Create User** e configure como mostrado na imagem.

|                                   |                | 1                    |               |
|-----------------------------------|----------------|----------------------|---------------|
|                                   | Create User    | ×                    |               |
|                                   | User Name:     | ank1                 | 6             |
|                                   | Group Name:    | default_group        | 5             |
|                                   | Authentication |                      |               |
|                                   | Protocol:      | MD5 *                |               |
|                                   | Password:      | stealacturatestation | 3             |
| Tab View                          | Privacy        |                      |               |
| Alarms Conditions History Circuit | Protocol:      | NONE                 |               |
|                                   | Password:      |                      |               |
| General SNMP V1/V2                |                |                      |               |
| Network                           | 0              | Cancel               |               |
| Protection                        |                | ······               | Group Name    |
| Security MIB view                 | ank MD5        | DES                  | default_group |
| SNMP Group Acce                   | 255            |                      |               |
| Comm Channels Trap Destinatio     | ns(V3)         |                      |               |
| Timing Notification F             | ilters         |                      |               |
| Alarm Profiles                    |                |                      |               |
| Defaults                          |                |                      |               |
| SVLAN                             | Create Edit De | ete                  |               |
| Alarm Extenders                   |                |                      |               |
|                                   |                |                      |               |

Etapa 3. Certifique-se de que as exibições MIB estejam configuradas conforme mostrado na imagem.

| Tab View                                              |                                                                           |              |      |          |  |  |  |  |
|-------------------------------------------------------|---------------------------------------------------------------------------|--------------|------|----------|--|--|--|--|
| Alarms Conditions History Circuits Prov               | Alarms Conditions History Circuits Provisioning Inventory Maintenance OTN |              |      |          |  |  |  |  |
| General SNMP V1/V2 SNMP V3                            | Common                                                                    |              |      |          |  |  |  |  |
| OSI General                                           | View Name                                                                 | Sub Tree OID | Mask | Туре     |  |  |  |  |
| Security MIB views                                    | fullview                                                                  | 1            | 1    | included |  |  |  |  |
| SNMP Group Access Comm Channels Tran Destinations(V3) |                                                                           |              |      |          |  |  |  |  |
| Alarm Profiles Notification Filters                   |                                                                           |              |      |          |  |  |  |  |
| WDM-ANS                                               |                                                                           |              |      |          |  |  |  |  |
| SVLAN                                                 | Create Edit                                                               | Delete       |      |          |  |  |  |  |
|                                                       |                                                                           | Deleten      |      |          |  |  |  |  |
|                                                       |                                                                           |              |      |          |  |  |  |  |

Etapa 4. Configure Group Access (Acesso de grupo) como mostrado na imagem para o modo authnopriv.

|                                                                                                    | Create Group Access                                                                      |                                               | ×                                                                                                    |
|----------------------------------------------------------------------------------------------------|------------------------------------------------------------------------------------------|-----------------------------------------------|----------------------------------------------------------------------------------------------------|
|                                                                                                    | Group Name:<br>Security Level:                                                           | default_group<br>authNoPriv                   | •<br>•                                                                                                    |
| Tab View         Alarms       Conditions         General       Circuits         Network       SNMP V1/V2         OSI       General         Protection       Users         SNMP       Group Access         Comm Channels       Trap Destinations(V3)         Timing       Notification Filters         Alarm Profiles       Defaults         WDM-ANS       SVLAN | Views:<br>Read View Name:<br>Notify View Name:<br>Allow SNMP Sets:<br>Create Edit Delete | fullview       fullview       OK       Cancel | Image: state state |

Etapa 5. Navegue até **Node View > Provisioning > SNMP > SNMP V3 > Trap Destination (V3)**. Clique em **Criar** e **Configurar** como mostrado na imagem.

|                                    |                       |               |                           | 1                |
|------------------------------------|-----------------------|---------------|---------------------------|------------------|
|                                    | Configure SnmpV3 Trap | × .           |                           |                  |
|                                    | Target Address:       | blr-ong-Inx10 | 7                         |                  |
|                                    | UDP Port:             | 4565          | 6                         |                  |
|                                    | User Name:            | ank1 💌        | 4                         |                  |
|                                    | Security Level:       | authNoPriv 💌  | 3                         |                  |
|                                    | Filter Profile:       |               |                           |                  |
| Tab View                           | Proxy Traps Only:     |               |                           | / _×             |
| Alarms Conditions History Circuits | Proxy Tags:           |               |                           |                  |
| General SNMP V1/V2                 | ОК                    | Cancel        |                           | ]                |
| OSI General                        |                       |               | Level Filter Profile Name | Proxy Traps Only |
| Security MIB views                 | 64.103.217.88 4545    | ank authPriv  |                           |                  |
| SNMP Group Acce                    | 55                    |               |                           |                  |
| Comm Channels Trap Destinatio      | ns(V3)                |               |                           |                  |
| Timing Notification F              | ilters                |               |                           |                  |
| Alarm Profiles                     |                       |               |                           |                  |
| WDM-ANS                            | •                     |               |                           | <b></b>          |
| SVLAN                              | Create Edit Delete    |               |                           | Help             |
| Alarm Extenders                    | L                     |               |                           |                  |

### Verificar o modo authNoPriv

Etapa 1. Navegue até o servidor NMS e faça snmpwalk.

Sintaxe:

```
snmpwalk -v 3 -l authnopriv -u <user name> -a MD5 -A <password> <node IP> <MIB>
Exemplo:
```

```
blr-ong-lnx10:154> snmpwalk -v 3 -l authnopriv -u ankl -a MD5 -A ciscol23 10.64.106.40 system
RFC1213-MIB::sysDescr.0 = STRING: "Cisco ONS 15454 M6 10.50-015E-05.18-SPA Factory Defaults
```

```
PLATFORM=15454-M6"
RFC1213-MIB::sysObjectID.0 = OID: CERENT-GLOBAL-REGISTRY::cerent454M6Node
DISMAN-EVENT-MIB::sysUpTimeInstance = Timeticks: (430323) 1:11:43.23
RFC1213-MIB::sysContact.0 = ""
RFC1213-MIB::sysName.0 = STRING: "Ankit_40"
RFC1213-MIB::sysLocation.0 = ""
RFC1213-MIB::sysServices.0 = INTEGER: 79
Interceptação SNMP:
```

#### Configurar o modo noAuthNoPriv no dispositivo ONS15454/NCS2000

Etapa 1. No CTC, navegue para **Node View > Provisioning > Security > Access > change snmp** access state to Non-secure mode, como mostrado na imagem.

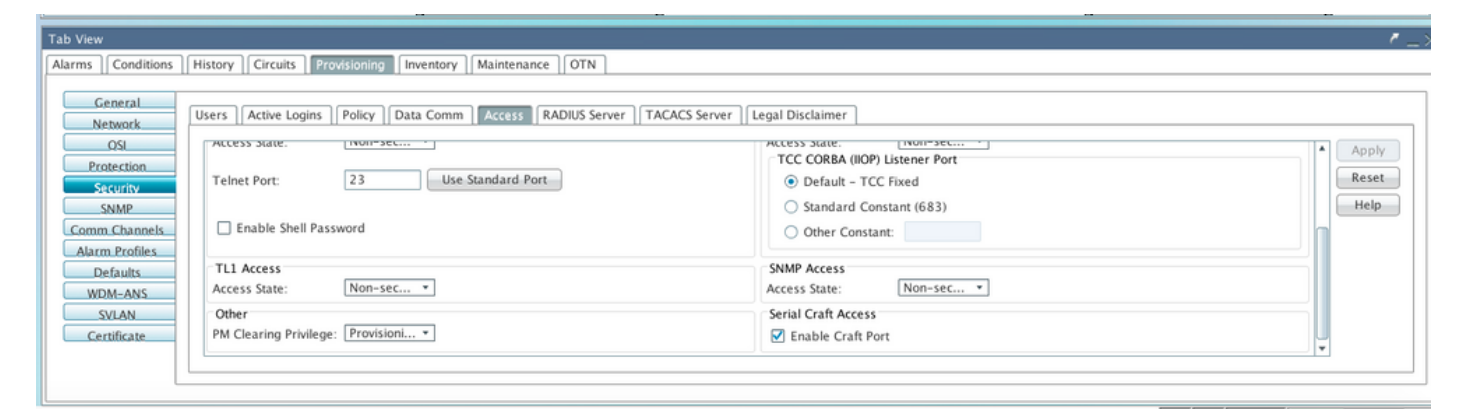

Etapa 2. Navegue até Node View > Provisioning > SNMP > SNMP V3 > Users > Create User and Configure conforme mostrado na imagem.

|                                       |        |              | 100    | -             |      | 103 |               |
|---------------------------------------|--------|--------------|--------|---------------|------|-----|---------------|
|                                       | Create | User         |        |               | ×    |     |               |
|                                       | User   | Name:        |        | ank?          |      |     |               |
|                                       | 0701   | i vonte.     |        | VIIKe         |      |     | 6             |
|                                       | Grou   | ıp Name:     |        | default_group |      |     | 5             |
|                                       | Aut    | thentication |        |               |      |     | 4             |
|                                       | Prof   | tocol:       |        | NONE          | -    |     |               |
|                                       | Pas    | sword:       |        |               |      |     | 3             |
| Tak Mara                              | Priv   | vacv         |        |               |      |     |               |
|                                       | Prot   | tocol:       |        | NONE          | •    |     |               |
| Alarms Conditions History Circuit     | Dac    | sword        |        |               |      |     |               |
| General                               | F d).  | 300010.      |        |               |      |     |               |
| Network SNMP V1/V2                    |        |              |        | Cancel        |      |     |               |
| I I I I I I I I I I I I I I I I I I I |        |              |        | Cancer        |      |     |               |
| Protection                            |        |              |        |               |      | _   | Group Name    |
| Security MID city                     |        | ank          | MD5    |               | DES  |     | default_group |
| SNMP                                  |        | ank1         | MD5    |               | NONE |     | default_group |
| Comm Chappels                         | 55     |              |        |               |      |     |               |
| Timina                                | ns(V3) |              |        |               |      |     |               |
| Alama Das Glass                       | lters  |              |        |               |      |     |               |
| Alarm Profiles                        |        |              |        |               |      |     |               |
| Defaults                              |        |              |        |               |      |     |               |
| WDM-ANS                               |        | Create Edit  | Delete |               |      |     |               |
| SVLAN                                 | l      |              |        |               |      |     |               |
| Alarm Extenders                       |        |              |        |               |      |     |               |

Etapa 3. Certifique-se de que **as exibições MIB** estejam configuradas conforme mostrado na imagem.

| Tab View                                                                  |             |              |      |          |  |  |  |  |
|---------------------------------------------------------------------------|-------------|--------------|------|----------|--|--|--|--|
| Alarms Conditions History Circuits Provisioning Inventory Maintenance OTN |             |              |      |          |  |  |  |  |
| General SNMP V1/V2 SNMP V3                                                | Common      |              |      |          |  |  |  |  |
|                                                                           |             |              |      |          |  |  |  |  |
| Protection Users                                                          | View Name   | Sub Tree OID | Mask | Туре     |  |  |  |  |
| Security MID closes                                                       | fullview    | 1            | 1    | included |  |  |  |  |
| SNMP Crown Access                                                         |             |              |      |          |  |  |  |  |
| Comm Channels                                                             |             |              |      |          |  |  |  |  |
| Alarm Profiles                                                            |             |              |      |          |  |  |  |  |
| Defaults                                                                  |             |              |      |          |  |  |  |  |
| WDM-ANS                                                                   |             |              |      |          |  |  |  |  |
| SVLAN                                                                     |             |              |      |          |  |  |  |  |
| Certificate                                                               | Create Edit | Delete       |      |          |  |  |  |  |
|                                                                           |             |              |      |          |  |  |  |  |
|                                                                           |             |              |      |          |  |  |  |  |
|                                                                           |             |              |      |          |  |  |  |  |

Etapa 4. Configure Group Access (Acesso de grupo) como mostrado na imagem para o modo noauthnopriv.

|                  |                 | Create G    | Froup Access  |               |                 |                  | ×            | 7       |                   |   |
|------------------|-----------------|-------------|---------------|---------------|-----------------|------------------|--------------|---------|-------------------|---|
|                  |                 | Group Name: |               |               | default_group 💌 |                  |              | 6       |                   |   |
|                  |                 | Security    | y Level:      | n             | noAuthl         | NoPriv           | -            | °       |                   |   |
|                  |                 | Views       | :             |               |                 |                  |              | 4       |                   |   |
|                  |                 | Read \      | /iew Name:    | f             | ullview         |                  | *            | 3       |                   |   |
|                  |                 | Notify      | View Name:    | f             | ullview         |                  |              |         |                   |   |
| Tab View         |                 |             |               | -             | _               |                  |              |         |                   |   |
| Alarms Condition | IS History Circ | Allow       | SNMP Sets:    | L             |                 |                  |              |         |                   |   |
|                  |                 |             |               |               |                 | _                |              |         |                   |   |
| General          | SNIMD VI A/2    |             |               | ок С          | ancel           |                  |              |         |                   |   |
| Network          | SINIVIP #1/#2   |             |               |               |                 | -                |              |         |                   |   |
| IZO              | General         |             | Group Name    | Security Leve | A I             | Read View Access | Allow SNMP S | iets Ni | otify View Access | _ |
| Protection       | Users           |             | default group | authPriv      | .1 ~            | fullview         |              | fully   | iew               |   |
| Security         | MIB view        | rs .        | default group | authNoPriv    |                 | fullview         |              | fully   | iew.              | - |
| SNMP             | Group Acc       | ess         | acroant_group |               |                 |                  | 0            |         |                   |   |
| Comm Channels    | Trap Destinatio | ons(V3)     |               |               |                 |                  |              |         |                   |   |
| Timing           | Notification    | Filters     |               |               |                 |                  |              |         |                   |   |
| Alarm Profiles   |                 |             |               |               |                 |                  |              |         |                   |   |
| Defaults         |                 |             |               |               |                 |                  |              |         |                   |   |
| WDM-ANS          |                 |             | Create        | Delete        |                 |                  |              |         |                   |   |
| SVLAN            |                 |             | Create        | Deleten       |                 |                  |              |         |                   |   |
| Alarm Extenders  |                 |             |               |               |                 |                  |              |         |                   |   |
|                  |                 |             |               |               |                 |                  |              |         |                   |   |

Etapa 5. Navegue até **Node View > Provisioning > SNMP > SNMP V3 > Trap Destination (V3)**. Clique em **Criar** e **Configurar** como mostrado na imagem.

|                                    | Config | gure SnmpV3 Tra | р           |               | ×         |         | 8 |
|------------------------------------|--------|-----------------|-------------|---------------|-----------|---------|---|
|                                    | Targ   | jet Address:    |             | blr-ong-lnx10 |           |         | 6 |
|                                    | UDP    | Port:           |             | 4576          |           |         | 5 |
|                                    | User   | Name:           |             | ank2          | -         |         | 4 |
|                                    | Secu   | irity Level:    |             | noAuthNoPriv  | •         |         | 3 |
|                                    |        | Filter Profile: |             |               |           |         | 4 |
| Tab View                           | Prox   | y Traps Only:   |             |               |           |         |   |
| Alarms Conditions History Circuits | Prox   | y Tags:         |             |               |           |         |   |
| General SNMD V1 A/2                |        |                 |             |               |           |         |   |
| Network                            |        |                 | ОК          | Cancel        |           |         |   |
| OSI General                        |        |                 |             |               |           | / Level |   |
| Protection Users                   |        | 64.103.217.88   | 4545        | ank           | authPriv  |         |   |
| Security MIB views                 |        | 64.103.217.88   | 4565        | ank1          | authNoPri | v       |   |
| SNMP Group Acce                    | 55     |                 |             |               |           |         |   |
| Comm Channels Trap Destination     | ns(V3) |                 |             |               |           |         |   |
| Timing Notification Fi             | lters  |                 |             |               |           |         |   |
| Alarm Profiles                     |        |                 |             |               |           |         |   |
| Defaults                           |        | 4               |             |               |           |         |   |
| WDM-ANS                            |        | Create          | Edit Delete |               |           |         |   |
| SVLAN                              |        | Create          | Deleten     |               |           |         |   |
| Alarm Extenders                    |        |                 |             |               |           |         |   |
|                                    |        |                 |             |               |           |         |   |

### Verificar modo noAuthNoPriv

Etapa 1. Navegue até o servidor NMS e faça snmpwalk.

```
Exemplo:

blr-ong-lnx10:155> snmpwalk -v 3 -l noauthnopriv -u ank2 10.64.106.40 system

RFC1213-MIB::sysDescr.0 = STRING: "Cisco ONS 15454 M6 10.50-015E-05.18-SPA Factory Defaults

PLATFORM=15454-M6"

RFC1213-MIB::sysObjectID.0 = OID: CERENT-GLOBAL-REGISTRY::cerent454M6Node

DISMAN-EVENT-MIB::sysUpTimeInstance = Timeticks: (486910) 1:21:09.10

RFC1213-MIB::sysContact.0 = ""

RFC1213-MIB::sysName.0 = STRING: "Ankit_40"

RFC1213-MIB::sysLocation.0 = ""

RFC1213-MIB::sysServices.0 = INTEGER: 79

blr-ong-lnx10:156>

Interceptação SNMP:
```

```
\label{eq:snmptrapd-f-lo-OQ-Ob-Ot-F} $$V\n&B\n&W\n&q\n&P\n&v\n\n" < port number> O comando Trap cmd é o mesmo para todas as versões.
```

## Configuração de armadilha SNMP V3 para GNE/ENE

snmpwalk -v 3 -l noauthnopriv -u <user name> <node IP> <MIB>

#### No nó GNE

Etapa 1. Navegar para Provisionamento > SNMP > SNMP V3 e CCriar acesso de grupo (guia Acesso de grupo): forneça um nome de grupo com nível de segurança (noAuthnoPriv|AuthnoPriv|authPriv) e acesso de leitura e notificação de visualização completa, como mostrado na imagem.

| -  :  36 - PTS   | A_GE             | <b>1</b> 0        | Create Group Access | ×       | 6              |
|------------------|------------------|-------------------|---------------------|---------|----------------|
| Summary 📲 Ne     | twork            | Group Name:       | gnegrp1             | <b></b> |                |
| 15454 M6 ANS     | 107.114          | Security Level:   | authPriv            |         |                |
| Alarms Condition | ns History [     | Views:            |                     |         |                |
| General          | SNMP V1/V2       | Read View Name:   | fullview            |         |                |
| OSI              | Gener            | Notify View Name: | fullview            | -       | Sets Notify Vi |
| Protection       | User:<br>MIR via | Allow SNMP Sate   |                     |         | fullview       |
| Security         |                  | Allow SIMIF Sets. |                     |         |                |
| SNMP             | Tran Destina     |                   | <b>b</b>            |         |                |
| Comm Channels    | Notification     |                   | OK Cancel           |         |                |
| Timing           | Notrication      |                   |                     |         |                |
| Alarm Profiles   | L                |                   |                     |         |                |
| Defaults         |                  |                   |                     |         |                |
| WDM-ANS          |                  |                   |                     |         |                |
| SVLAN            |                  |                   |                     |         |                |
| Alarm Extenders  |                  |                   |                     |         |                |
|                  |                  |                   |                     |         |                |
|                  |                  |                   |                     |         |                |
|                  |                  |                   |                     |         |                |
|                  |                  | Create E          | dit Delete          |         |                |
|                  | [                | N.                |                     |         |                |

Etapa 2. Criar acesso de usuário (guia Usuários): crie um usuário com o nome do grupo como criado anteriormente na guia Acesso ao grupo. Além disso, forneça a Autenticação com base no nível de acesso como mostrado na imagem.

| — <b> : </b> 8 – ТSC<br>— <b> : </b> 36 – РТSA |                                                       | 8                                 | Creat    | e User              | × |                 |
|------------------------------------------------|-------------------------------------------------------|-----------------------------------|----------|---------------------|---|-----------------|
| Summary Re                                     | twork                                                 | User Name:<br>Group Name:         |          | gneuser1<br>gnegrp1 |   |                 |
| Alarms Condition                               | 107.114<br>History Circ                               | Authentication<br>Protocol:       |          | MD5                 |   |                 |
| Network<br>OSI<br>Protection                   | General<br>Users<br>MIB views                         | Password:<br>Privacy<br>Protocol: |          | DES                 |   | tocol gn<br>dei |
| Security<br>SNMP<br>Comm Channels              | Group Access<br>Trap Destination<br>Notification Filt | Password:                         |          | ·····               |   |                 |
| Alarm Profiles<br>Defaults<br>WDM-ANS          |                                                       |                                   | ОК       | Cancel              |   |                 |
| SVLAN<br>Alarm Extenders                       |                                                       |                                   |          |                     |   |                 |
|                                                |                                                       |                                   |          |                     |   |                 |
|                                                |                                                       | Create                            | Edit Del | ete                 |   |                 |

Etapa 3. Guia Destino da interceptação (V3):

Endereço de destino: Endereço do servidor NMS de onde a armadilha será executada (ex. Blrong-lnx10).

Porta UDP: Qualquer número de porta onde a armadilha será ouvida(Ex.: 9977).

User Name: Nome do usuário na guia Usuário.

Nível de segurança: Conforme configurado anteriormente na guia Usuário.

Marcas de proxy: Forneça uma marca de proxy (Ex.: Tag75).

| 8 - ISC<br>  36 - PTS | A.GE               | <b>1</b>          | Configure SnmpV3 Trap   | × |                |
|-----------------------|--------------------|-------------------|-------------------------|---|----------------|
| 4                     |                    | Target Address:   | blr-ong-lnx10           |   | s s            |
| Summary Revealed Ansi | etwork             | UDP Port:         | 9999                    |   | <b></b> .      |
| Alarms Condition      | ns History Circ    | User Name:        | gneuser1                | - |                |
| General               | SNMP V1/V2 St      | Security Level:   | aut <mark>e</mark> Priv | - |                |
| Network<br>OSI        | General            | Filter Profile:   |                         |   | Security Level |
| Protection            | Users<br>MIB views | Proxy Traps Only: |                         |   | thPriv         |
| Security              | Group Access       | Proxy Tags:       | TagV3                   |   |                |
| Comm Channels         | Notification Filt  |                   |                         |   |                |
| Alarm Profiles        |                    |                   | OK Cancel               |   |                |
| Defaults<br>WDM-ANS   | L                  |                   |                         |   | 1              |
| SVLAN                 |                    |                   |                         |   |                |
| Alarm Extenders       |                    |                   |                         |   |                |
|                       |                    |                   |                         |   |                |
|                       |                    | •                 | II                      |   |                |
|                       |                    | Create            | Edit Delete             |   |                |
|                       |                    |                   |                         |   |                |

### No nó ENE

Etapa 1. Navegue até **Provisioning > SNMP > SNMP V3 e Create Group Access (Guia Group Access):** forneça um nome de grupo com nível de acesso (noAuthnoPriv|AuthnoPriv|authPriv) e acesso de leitura e notificação de visualização completa, como mostrado na imagem.

| <b>A</b>                |              |                   | · · · · · · · · · · · · · · · · · · · | ,          |   |      |
|-------------------------|--------------|-------------------|---------------------------------------|------------|---|------|
| enter [ENE]Node2        | 210          | 80                | Create Gro                            | oup Access | × |      |
| Summary 🔡 No            | etwork       | Group Name:       |                                       | enegrp1    | - |      |
| 15454 M2 ANS            | l Node-75    | Security Level:   |                                       | authPriv   | • | _    |
| Alarms Conditio         | ns History   | Views:            |                                       |            |   |      |
| General                 | SNMP V1/V2   | Read View Name:   |                                       | fullview   | - |      |
| OSL                     | Gener        | Notify View Name: |                                       | fullview   | - | Sets |
| Protection              | User         |                   | •                                     |            |   | 1    |
| Security                |              | Allow SNMP Sets:  | ٦                                     |            |   |      |
| SNMP                    | Trap Destina |                   |                                       |            |   |      |
| Comm Channels<br>Timing | Notification |                   | ОК                                    | Cancel     |   |      |
| Alarm Profiles          | l l          |                   |                                       |            |   | J    |
| Defaults                |              |                   |                                       |            |   |      |
| WDM-ANS                 |              |                   |                                       |            |   |      |
| SVLAN                   |              |                   |                                       |            |   |      |
|                         |              |                   |                                       |            |   |      |
|                         |              |                   |                                       |            |   |      |
|                         |              |                   |                                       |            |   |      |
|                         |              | Create            | Edit Del                              | ete        |   |      |
|                         | L            |                   |                                       |            |   |      |

Etapa 2. Criar acesso de usuário (guia Usuários): crie um usuário com o nome do grupo como criado anteriormente na guia Acesso ao grupo. Além disso, forneça a Autenticação com base no nível de acesso.

| - 🖂 36 - PTS                                          |                                               | <b>↓</b>                          | ●<br>Creat | e User      | × |
|-------------------------------------------------------|-----------------------------------------------|-----------------------------------|------------|-------------|---|
|                                                       | <b>I</b>                                      | User Name:                        |            | eneuser1    |   |
| 15454 M2 ANS                                          | I Node-75                                     | Group Name:                       |            | enegrp1     |   |
| Alarms Conditio                                       | ns History Circ                               | Protocol:                         |            | MD5         | - |
| General<br>Network                                    | SNMP V1/V2 SN                                 | Password:                         |            | •••••       |   |
| OSI<br>Protection<br>Security<br>SNMP                 | General<br>Users<br>MIB views<br>Group Access | Privacy<br>Protocol:<br>Password: |            | DE <b>X</b> |   |
| Comm Channels<br>Timing<br>Alarm Profiles<br>Defaults | Notification Filt                             |                                   | ОК         | Cancel      |   |
| WDM-ANS<br>SVLAN                                      |                                               |                                   |            |             |   |
|                                                       |                                               | Create                            | Edit Del   | ete         |   |

Certifique-se de que um grupo\_padrão, se mostrado na guia Usuário, seja criado na guia Acesso de grupo, caso esteja ausente na guia Acesso de grupo.

Etapa 3. Guia Destino da interceptação (V3):

Endereço de destino: IP do nó GNE.

Porta UDP: 162.

User Name: Nome do usuário na guia Usuário.

Nível de segurança: Conforme configurado anteriormente na guia Usuário.

Marcas de proxy: Forneça qualquer marca de proxy igual à GNE (Ex.: Tag75).

| PL26 DTSA         | CE E               |                   |                       |          |
|-------------------|--------------------|-------------------|-----------------------|----------|
| 1. 30 - FISA      |                    |                   | Configure SnmpV3 Trap | ×        |
| - 🔂 [ENE]Node21   | 0 🖵 🗖              |                   |                       |          |
|                   |                    | Target Address:   | 10.64.107.114         |          |
| Summary Net       | work               | UDP Port:         | 162                   |          |
| Alarms Conditions | s History Circ     | User Name:        | eneuser <u>)</u>      | <b>_</b> |
| General           | SNMP V1/V2 St      | Security Level:   | authPriv              | <b>•</b> |
| Network<br>OSI    | General            | Filter Profile:   |                       | Securit  |
| Protection        | Users<br>MIB views | Proxy Traps Only: |                       | thPriv   |
| Security          | Group Access       | Proxy Tags:       | TagENE                |          |
| Comm Channels     | Notification Filt  |                   |                       |          |
| Alarm Profiles    |                    |                   | OK Cancel             |          |
| Defaults          |                    |                   |                       |          |
| WDM-ANS           |                    |                   |                       |          |
| SVLAN             |                    |                   |                       |          |
|                   |                    |                   |                       |          |
|                   |                    |                   |                       |          |
|                   |                    |                   |                       |          |
|                   |                    |                   |                       |          |
|                   |                    |                   |                       |          |
|                   |                    | Create            | dit Delete            |          |
|                   |                    |                   |                       |          |

No CTC, navegue até a exibição de rede:

Etapa 1. Navegue até a guia SNMPv3.

Etapa 2. Tabela do Encaminhador de Interceptação de Proxy SNMPv3: Você pode fazer **Manual** ou **Criação automática**.

Selecione Criação automática. Nela:

- Etiqueta de destino: Marca de proxy definida em GNE.
- Lista de origem de interceptação remota: selecione o IP do nó ENE como mostrado na imagem.

| Network Explorer 🗆 ×                              | 107.114°<br>107.114°<br>10.64.107.18<br>Automatic Configuration of SNMPv3 Proxy Trap Forwar X |                                |
|---------------------------------------------------|-----------------------------------------------------------------------------------------------|--------------------------------|
|                                                   | Target Tag: TagV3                                                                             |                                |
| Summary 🔡 Network                                 | Remote Trap Source List                                                                       | 9.4×                           |
| Alarms Conditions History Security Alarm Profiles | Circui 10.64.107.114<br>10.64.107.187<br>10.64.107.210                                        |                                |
| BLSR                                              | 10.64.107.75                                                                                  |                                |
| Overhead Circuits                                 |                                                                                               |                                |
| Provisionable Patchcords (PPC)                    | Man                                                                                           |                                |
| Server Trails                                     |                                                                                               |                                |
| SNMPv3                                            | SNMPv OK Cancel Help                                                                          |                                |
|                                                   |                                                                                               | note User Security Level       |
|                                                   | 0000005982DFAA0003E0A8362 Tag114 ons trap user                                                | authPriv                       |
|                                                   | Manual Create Auto Create Delete SNMPv3 Remote Users                                          | ication Protocol Drivery Deate |
|                                                   |                                                                                               | Help                           |

# Verificar a configuração do GNE/ENE

Configurar o servidor NMS (blr-ong-lnx10):

Etapa 1. No diretório inicial do servidor, crie um diretório e nomeie-o como snmp.

Etapa 2. Neste diretório, crie um arquivo snmptrapd.conf.

Etapa 3. Em snmptrapd.conf, crie esta configuração:

createUser -e 0x

Engine\_NO = can be available from CTC. Open GNE node-->Node view->Provisioning->SNMP->SNMP V3-->General. Interceptação SNMP:

snmptrapd -f -Lo -OQ -Ob -Ot -F "%V\n%B\n%N\n%w\n%q\n%P\n%v\n\n"
snmpwalk no ENE:

#### Para o modo autenticado:

snmpwalk -v 3 -l authpriv -u <user\_name> -a MD5 -A <auth\_password>123 -x DES -X <des\_password> E <ene\_engine\_id> <gne\_ip\_address> <OID>
Para o modo autenticado:

snmpwalk -v 3 -l authnopriv -u <user\_name> -a MD5 -A <auth\_password> -E <ene\_engine\_id>
<gne\_ip\_address> <OID>

Para o modo noauthnopriv:

snmpwalk -v 3 -l authpriv -u

# Troubleshoot

Atualmente, não existem informações disponíveis específicas sobre Troubleshooting para esta configuração.